## Editing a Page

- 1. Click Control Panel > Content Manager > Handbooks
- 2. Locate the desired handbook and click Edit.

| E |
|---|
| E |
|   |
|   |

- 3. Select the page you wish to edit from the Unapplied Pages or the active Table of Contents.
- 4. Click Edit.

| Table of Contents Attributes                                                   |                                                                          |
|--------------------------------------------------------------------------------|--------------------------------------------------------------------------|
| Table of Contents:                                                             | ve Table of Contents                                                     |
| New pages created here are NOT activ<br>New Page 1<br>New Page 2<br>New Page 3 | e.  TOC CONTACT US TRAINING MATERIALS Handouts Videos Docum Tenant Setup |

- 5. Make desired changes in the RadEditor. Refer to Using the RadEditor for information on formatting.
- 6. Click Submit.